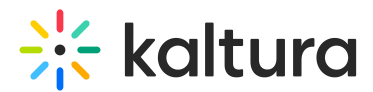

# **Enable My Content analytics in Video Portal**

Last Modified on 08/05/2025 11:12 am IDT

Can an anticle is designated for administrators.

## About

The My Content analytics dashboard enables you to discover how your users engage with a specific entry so you can track and optimize your content. The dashboard can be used to explore engagement in different time periods as well as compare different periods. You can also filter based on a variety of parameters.

## Configure

### Configure the User reports module

1. Go to your Configuration Management console, and click on the Userreports module. You can also navigate directly using a link:

https://{your\_KMS\_URL}/admin/config/tab/userreports.

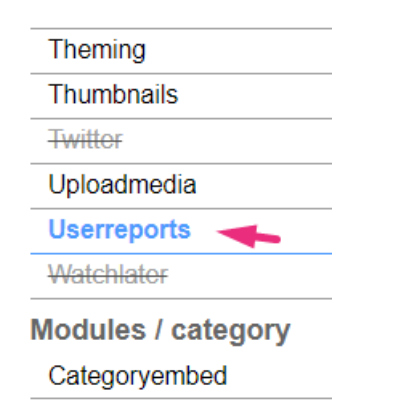

2. In the Userreports window, set all fields to 'Yes'.

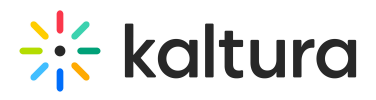

| Userreports    |       |                                                                                                    |
|----------------|-------|----------------------------------------------------------------------------------------------------|
| enabled        | Yes 🗸 | Enable the Userreports module.                                                                                                    |
| mediaAnalytics | Yes 🗸 | Enable media analytics for media owner                                                                                                    |
| userAnalytics  | Yes 🗸 | Provide an analytic page for content owners to view analytics for their content. Note: Only users with the privateOnly role and higher will be granted the ability. |
| num_days       | 30    | Default number of days.<br>Only relevant for Quiz analytics OR Live Analytics OR Custom Reports.                                                                    |
| page_size      | 20    | Default page size.<br>Only relevant for Quiz analytics OR Live Analytics OR Custom Reports.                                                                         |
|                |       |                                                                                                    |

Save

#### 3. Click Save.

### Enable the link via the Headermenu module

1. Navigate to the Headermenu module.

| Entrydesign   |
|---------------|
| Facebook      |
| Footer        |
| Headermenu 🛶  |
| Helppage      |
| History       |
| Home          |
| Hotspots      |
| Importchannel |
|               |

2. In the headermenu window, make sure the module is enabled (set to 'Yes').

Yes 🗸

## Headermenu

enabled

Enable the Headermenu module.

### Configure the header menu

1. Click the **+Add "menu"** button.

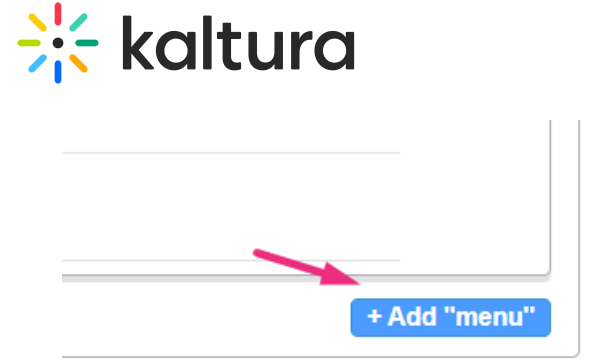

2. In the **type** drop-down menu, choose **My Content Analytics.** 

| * DELETE |                                            |                                                                |
|----------|--------------------------------------------|----------------------------------------------------------------|
| type     | My Media V                                 | Type can be My Media, My Playlists, URL, Menu, or My Channels. |
| label    | My Playlists<br>URL<br>Menu<br>My Channels | For a URL, enter the URL label. For a Menu, enter the label.   |
|          | My History<br>My Live Rooms<br>My Powtoons | + Add "menu"                                                   |
|          | My recycle bin<br>My Content Analytics     |                                                                |

3. Click Save.

#### My Content Analytics displays in the video portal user menu 🔺 .

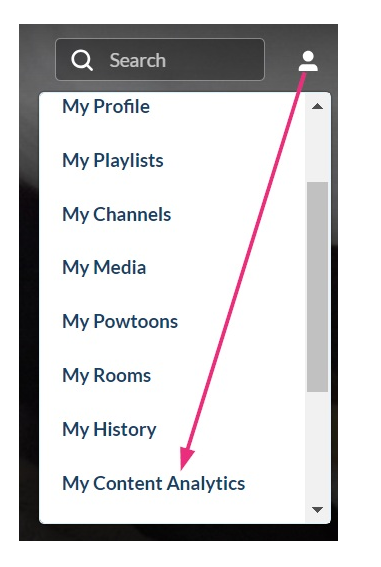

For the user's guide, visit our article My Content analytics.